## 🍐 Promethean

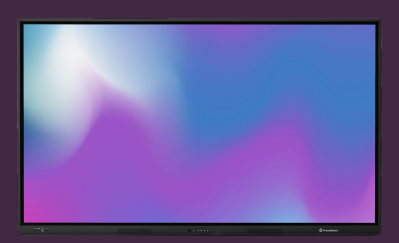

## SETTING UP YOUR OPS-A

Learn how to setup your OPS-A module, first time it is plugged in and powered on.

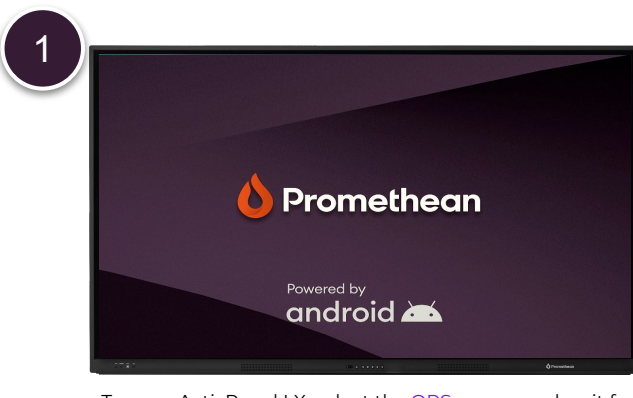

3

Turn on ActivPanel LX, select the OPS source and wait for the OPS-A module to boot.

| Mellemtoften 25  |                |
|------------------|----------------|
| Password         |                |
| Show password    |                |
| Advanced options | × .            |
|                  | Cancel Connect |

Select your Wi-Fi network from the list, enter password and press Connect. If using a wired (LAN) network, skip this step.

5

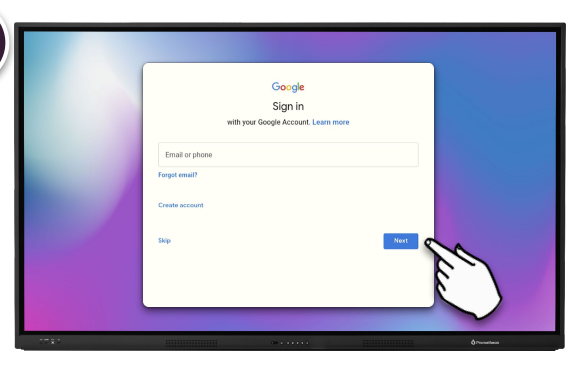

If you wish to connect to a Google Account, you can do so in this step. **NB:** Using a personal Google Account is not recommended.

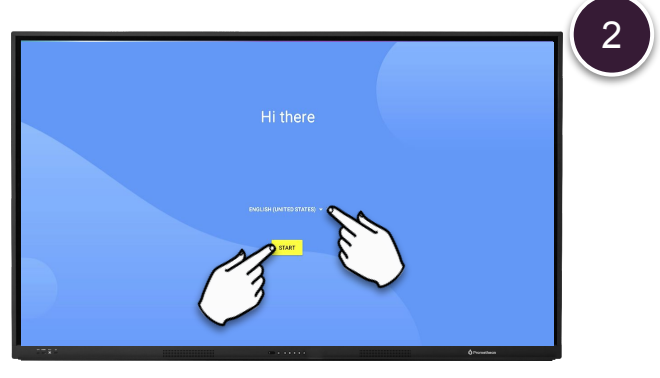

Select Language from the dropdown-menu og then start.

| Copy apps & data | You can choose to transfer your apps, photon, contacts, Google Account, and more |
|------------------|----------------------------------------------------------------------------------|
|                  |                                                                                  |
|                  |                                                                                  |
|                  |                                                                                  |
|                  |                                                                                  |
|                  |                                                                                  |
|                  |                                                                                  |
|                  |                                                                                  |
|                  | 8 <sup>0</sup>                                                                   |
|                  |                                                                                  |
|                  | щ <sub>н</sub> Q                                                                 |
|                  | 8                                                                                |
|                  |                                                                                  |
|                  |                                                                                  |
| Don't copy       | First                                                                            |
|                  | Atunden                                                                          |

When prompted whether to copy apps & data, select don't copy (recommended).

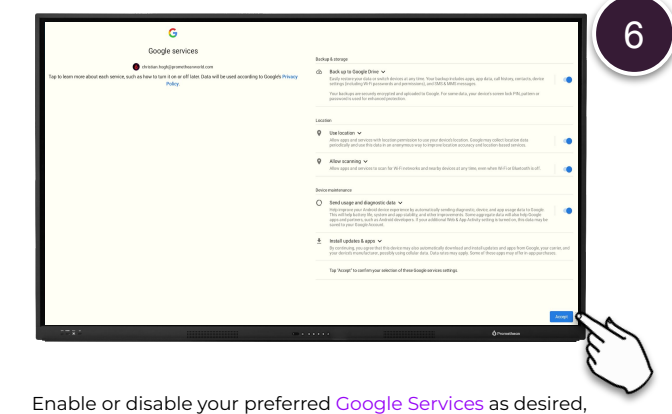

able of disable your preferred Google Services as desired, and click Accept.

## 🍐 Promethean

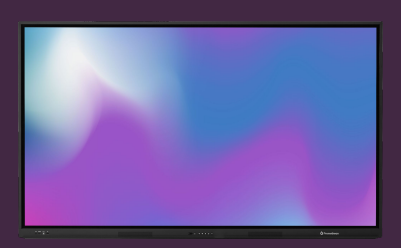

## SETTING UP YOUR OPS-A

Learn how to setup your OPS-A module, first time it is plugged in and powered on.

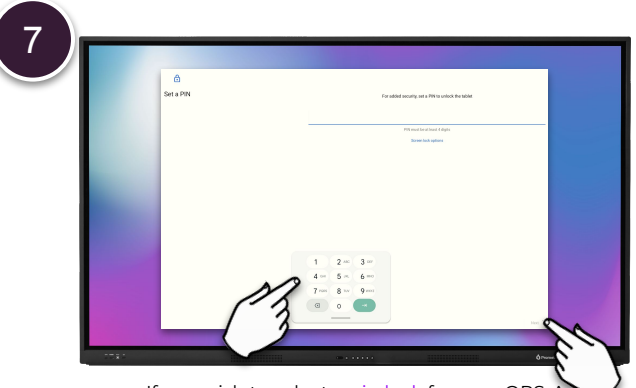

If you wish to select a pin lock for your OPS-A, you may set it in this step. Select Next, re-type your pin code and then Confirm.

9

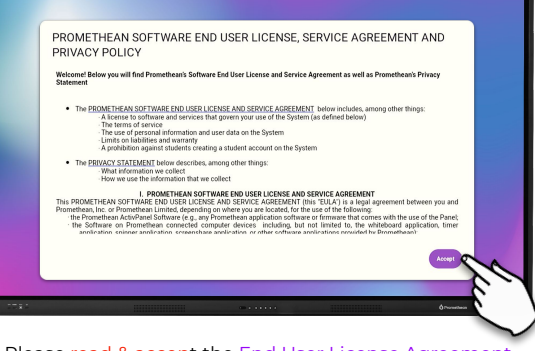

Please read & accept the End User License Agreement. Your OPS-A module is now ready to use.

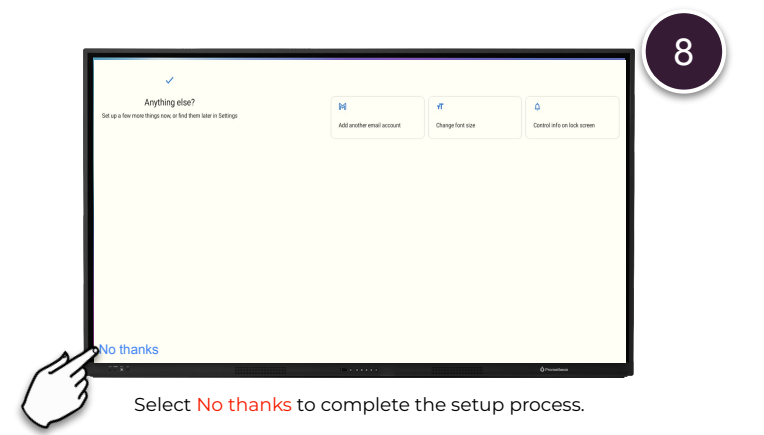